## PREZENTARE COMPLETARE PROFESORI ÎN CATALOGUL ONLINE BY INSPECT SOFTWARE imagini smartphone și laptop

INSPECT SOFTWARE rulează în orice browser fără a impune instalarea unei anumite aplicații dedicată doar telefoanelor smart, deci se poate lucra pe orice dispozitiv, telefon, tabletă, laptop sau desktop. Informările individuale referitoare la note și absențe se trimit automat pe adresa de email setată în contul elevului, iar informările colective trimise de profesorul diriginte se trimit tot pe acea adresă de email a elevului, ori de câte ori se consideră necesar.

> Accesul se poate face la adresa de web: https://inspect.com.ro/inspect2/cadre/login.php de regulă este afișată pe site-ul scolii sau pe

#### inspect.com.ro

la județul respectiv, pictogramele referitoare la CATALOG ONLINE.

Aplicația este compusă din mai multe module dedicate managementului din inspectoratele școlare județene.

|    |                                                                                                    | Autentificare X +                                                                                                    |   | - • ×   |
|----|----------------------------------------------------------------------------------------------------|----------------------------------------------------------------------------------------------------|---|---------|
| 07 | 7:13 💝 📥 18° • 🔌 🖏 🚮 all 93% 🗎                                                                                                    | ← → C O A https://liviunita.ro/inspect2/cadre/login.php                                                                                                    | * | ⊚ 🐝 🔆 ≡ |
|    | Nume utilizator   Parolă   Memorează autentificarea.   Attentificare                                                                              | Mune utilizator         Paral         Internetinare         Autentidate         Agrundare to 2019 Intelligent Adsignance. Toure dreppurele reservet.         Virtual 2019 Distalligent Adsignance. Toure dreppurele reservet.         Virtual 2019 Distalligent Adsignance. Toure dreppurele reservet.         Virtual 2019 Distalligent Adsignance. Toure dreppurele reservet. |   |         |
|    | INSPECT - Copyright © 2019 Intelligent Assistance.<br>Toate drepturile rezervate.<br>INSPECTORAT<br>SCOLAR<br>Inspect - software by Intelligent A |                                                                                                    |   |         |
| ۵  | A liviunita.ro/inspect2/cadre/logir □ ← ★                                                                                                    | Pentru accesarea aplicației se introduce la secțiunea nume<br>utilizator CNP-ul cadrului didactic. Parola inițială este 1234,<br>urmând ca ea să fie schimbată.                                                                                                    |   |         |

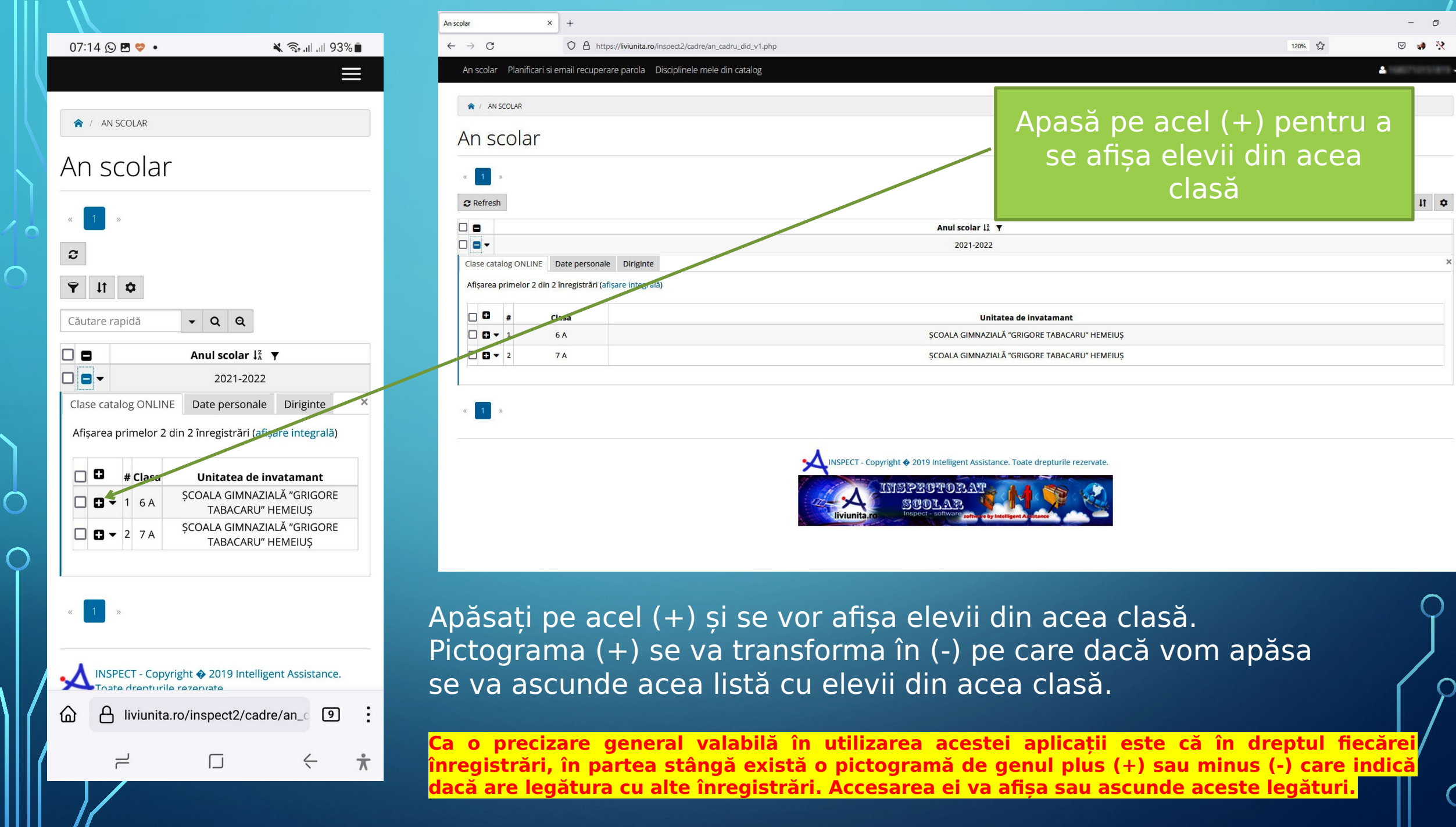

| $\mathbb{N}_{-}$ |             |                            |                            |                                        |             |
|------------------|-------------|----------------------------|----------------------------|----------------------------------------|-------------|
| 07:14 😡          | P 💝         | •                          |                            | 🗙 🗟 ''' ''' ''' '''' ''''''''''''''''' | i i         |
|                  |             |                            |                            |                                        | Ξ           |
|                  |             |                            |                            | Anul scolar $\downarrow_{A}^{z}$       | ¥           |
|                  |             |                            |                            | 2021-2022                              | 2           |
| Clase cata       | log ON      | ILINE Date p               | ersonale                   | Diriginte                              |             |
| Afișarea p       | orimelo     | or 2 din 2 înregi          | strări ( <mark>afiș</mark> | are integrală)                         |             |
|                  | # Cl        | asa                        |                            | Unitatea de                            | inva        |
|                  | 1 6         | A                          | școala c                   | GIMNAZIALĂ "GRI                        | GORE        |
| Elevi            | Catalo      | ogul clasei                |                            |                                        |             |
| Afişare          | a prim      | elor 13 din 13 î           | nregistrăr                 | i (afişare integralà                   | ă)          |
| 3.               |             | l.                         | 0                          | . ,                                    |             |
|                  | -           |                            |                            |                                        |             |
|                  | #           | Numele<br>Prenumele        | Telefon                    |                                        |             |
|                  |             | AENCULESE                  |                            |                                        |             |
|                  | <b>▼</b> 01 | KONGT (C) cmpc             | NULL                       | 21 annual and                          | regeta      |
|                  | 1           | <b>DĂLĂ, FANILI</b>        |                            |                                        |             |
|                  | • 02        | BULACEANO                  | NUU                        | 21 Independent                         | -           |
|                  | 02          | (C) 07(K)<br>6080805046237 | NOLL                       |                                        |             |
|                  |             | BERTEA                     |                            |                                        |             |
|                  | <b>v</b> 03 | CONSTANTIN                 | NULL                       | 21 dentes cont                         |             |
|                  |             | (FF) crigt                 |                            |                                        |             |
|                  |             | BUDĂU EMA                  |                            |                                        |             |
|                  | <b>▼</b> 04 | ADELINA (C)                | NULL                       | 21 budies at                           | <b>10.0</b> |
|                  |             | 60%0710806855              |                            |                                        |             |
|                  | <b>v</b> 05 | CALTEA MARIA               | NULL                       | 21 calles m                            | -           |
|                  |             | 1090907046234              |                            |                                        |             |
|                  |             | CIOCOIU ANA                |                            |                                        |             |

 $\square$ 

\*

|                                                                                                    | × +                                                                                                    |                                                                                                    | -                                                                           |  |  |  |  |  |  |
|----------------------------------------------------------------------------------------------------|----------------------------------------------------------------------------------------------------|----------------------------------------------------------------------------------------------------|-----------------------------------------------------------------------------|--|--|--|--|--|--|
| С                                                                                                    | O A https://liviunita.ro/inspect2/cadre/an_cadru_did_v1.php                                                                     |                                                                                                    | 110% ☆ 😔 📢                                                                  |  |  |  |  |  |  |
| colar Planificari si e                                                                                                    | email recuperare parola Disciplinele mele din catalog                                                                           |                                                                                                    | A                                                                           |  |  |  |  |  |  |
|                                                                                                    |                                                                                                    | Anul scolar 🖡 🔻                                                                                                    |                                                                             |  |  |  |  |  |  |
| •                                                                                                    |                                                                                                    | 2021-2022                                                                                                    |                                                                             |  |  |  |  |  |  |
| e catalog ONLINE                                                                                                    | Date personale Diriginte                                                                                                    |                                                                                                    |                                                                             |  |  |  |  |  |  |
| area primelor 2 din 2                                                                                                    | 2 înregistrări (afișare integrală)                                                                                              |                                                                                                    |                                                                             |  |  |  |  |  |  |
| 0 #                                                                                                    | Clasa Unitatea de invatamant                                                                                                    |                                                                                                    |                                                                             |  |  |  |  |  |  |
| <b>-</b> 1                                                                                                    | 6 A                                                                                                    | ȘCOALA GIMNAZIALĂ "GRIGORE TABACARU" HEMEIUȘ                                                                                                    |                                                                             |  |  |  |  |  |  |
| evi Catalogul clase                                                                                                    | ei                                                                                                    |                                                                                                    |                                                                             |  |  |  |  |  |  |
| fișarea primelor 13 di                                                                                                    | din 13 înregistrări (afisare integrală)                                                                                         |                                                                                                    |                                                                             |  |  |  |  |  |  |
|                                                                                                    | an is measure measure                                                                                                    |                                                                                                    |                                                                             |  |  |  |  |  |  |
| 🛓 Export 👻 🖨 Prin                                                                                                    | nt -                                                                                                    | Apasă                                                                                                    | pe acel (+) pentru a se                                                     |  |  |  |  |  |  |
| Z Export - ⊖ Prin                                                                                                    | nt - Numele Prenumele                                                                                                    | Apasă                                                                                                    | pe acel (+) pentru a se                                                     |  |  |  |  |  |  |
| <ul> <li>▲ Export - ⊕ Prin</li> <li>■ #</li> <li>■ • •1</li> </ul>                                                                                                    | Numele Prenumele                                                                                                    | Apasă<br>🔶 afișa no                                                                                                    | i pe acel (+) pentru a se<br>tele și absențele introdus                     |  |  |  |  |  |  |
|                                                                                                    | Numele Prenumele<br>AENCULES<br>BĂLĂCEA                                                                                         | Apasă<br>afișa no                                                                                                    | à pe acel (+) pentru a se<br>tele și absențele introdus                     |  |  |  |  |  |  |
|                                                                                                    | Numele Prenumele<br>AENCULES<br>BĂLĂCEA<br>BERTEA CO                                                                            | Apasă<br>Apasă<br>Afișa no                                                                                                    | à pe acel (+) pentru a se<br>tele și absențele introdus<br>pentru acel elev |  |  |  |  |  |  |
| Export → ⊕ Prin                                                                                                    | Numele Prenumele AENCULES BĂLĂCEA BERTEA CO                                                                                     | Apasă<br>afișa no                                                                                                    | à pe acel (+) pentru a se<br>tele și absențele introdus<br>pentru acel elev |  |  |  |  |  |  |
| Export → ⊕ Prin     #     0 → 01     0 → 02     0 → 03     0 → 03     0 → 04     0 → 05                                                                                                    | Numele Prenumele AENCULES BĂLĂCEA BERTEA CO COLTE                                                                               | Apasă<br>afișa no                                                                                                    | à pe acel (+) pentru a se<br>tele și absențele introdus<br>pentru acel elev |  |  |  |  |  |  |
| Export →        ⊕ Print         0       #         0       •         0       •         0       •         0       •         0       •         0       •         0       •         0       •         0       •         0       •         0       •         0       •         0       •         0       •         0       •         0       •         0       •         0       •         0       •         0       •         0       •         0       •         0       •         0       •         0       •         0       •         0       •         0       •         0       •                                                                                                    | Numele Prenumele  AENCULES  BĂLĂCEA  BERTEA CO  COLTE  CLICEO  CIOCO                                                            | Apasă<br>afișa no                                                                                                    | a pe acel (+) pentru a se<br>tele și absențele introdus<br>pentru acel elev |  |  |  |  |  |  |
| Export →        ⊕ Print         0       #         0       •         0       •         0       •         0       •         0       •         0       •         0       •         0       •         0       •         0       •         0       •         0       •         0       •         0       •         0       •         0       •         0       •         0       •         0       •         0       •         0       •         0       •         0       •         0       •         0       •         0       •         0       •         0       •         0       •         0       •         0       •         0       •         0       •         0       •         0       •         0       • <td>Numele Prenumele</td> <td>Apasă<br/>afișa no</td> <td>a pe acel (+) pentru a se<br/>tele și absențele introdus<br/>pentru acel elev</td> | Numele Prenumele                                                                                                    | Apasă<br>afișa no                                                                                                    | a pe acel (+) pentru a se<br>tele și absențele introdus<br>pentru acel elev |  |  |  |  |  |  |
| ≥ Export +       ⊕ Print         □       #         □       •         □       •         □       •         □       •         □       •         □       •         □       •         □       •         □       •         □       •         □       •         □       •         □       •         □       •         □       •         □       •         □       •         □       •         □       •         □       •         □       •         □       •         □       •         •       •         •       •                                                                                                    | Numele Prenumele AENCULES BĂLĂCEA BERTEA CO COJOCAR COȘERARU N                                                                  | Apasă<br>afișa no<br>NULL<br>NULL<br>NULL<br>NULL                                                                                                    | a pe acel (+) pentru a se<br>tele și absențele introdus<br>pentru acel elev |  |  |  |  |  |  |
| ▲ Export -         ♣ Prin           0         #           0         •           0         •           0         •           0         •           0         •           0         •           0         •           0         •           0         •           0         •           0         •           0         •           0         •           0         •           0         •           0         •           0         •           0         •           0         •           0         •           0         •           0         •                                                                                                    | Numele Prenumele  AENCULES AENCULES BĂLĂCEA BERTEA CO COJOCAR COJOCAR COŞERARU N COZM                                           | NULL<br>NULL<br>NULL<br>NULL<br>NULL<br>NULL<br>NULL<br>NULL                                                                                                    | a pe acel (+) pentru a se<br>tele și absențele introdus<br>pentru acel elev |  |  |  |  |  |  |
| ▲ Export -         ⊕ Prin           0         #           0         •           0         •           0         •           0         •           0         •           0         •           0         •           0         •           0         •           0         •           0         •           0         •           0         •           0         •           0         •           0         •           0         •           0         •           0         •           0         •           0         •           0         •           0         •           0         •           0         •           0         •                                                                                                    | Numele Prenumele  AENCULES  AENCULES  BERTEA CO  COJOCAR  COJOCAR  COSERARU N  COSERARU N  CRISTEA                              | NULL         NULL         NULL         NULL         NULL         NULL         NULL         NULL         NULL         NULL         NULL         NULL         NULL         NULL         NULL         NULL         NULL         NULL                                                                               | a pe acel (+) pentru a se<br>tele și absențele introdus<br>pentru acel elev |  |  |  |  |  |  |
| Export →         ⊕ Prin           0         #           0         •           0         •           0         •           0         •           0         •           0         •           0         •           0         •           0         •           0         •           0         •           0         •           0         •           0         •           0         •           0         •           0         •           0         •           0         •           0         •           0         •           0         •           0         •           0         •           0         •                                                                                                    | Numele Prenumele  AENCULES  AENCULES  BĂLĂCEA  BERTEA CO  COJOCAR  COJOCAR  COJOCAR  COJOCAR  COSERARU N  CRISTEA  FARAUANL     | NULL         NULL         NULL         NULL         NULL         NULL         NULL         NULL         NULL         NULL         NULL         NULL         NULL         NULL         NULL         NULL         NULL         NULL         NULL         NULL         NULL         NULL         NULL         NULL | a pe acel (+) pentru a se<br>tele și absențele introdus<br>pentru acel elev |  |  |  |  |  |  |
| Export →         ⊕ Prin           0         #           0         •           0         •           0         •           0         •           0         •           0         •           0         •           0         •           0         •           0         •           0         •           0         •           0         •           0         •           0         •           0         •           0         •           0         •           0         •           0         •           0         •           0         •           0         •           0         •           0         •                                                                                                    | Numele Prenumele  AENCULES  AENCULES  BĂLĂCEA  BERTEA CO  COJOCAR  COJOCAR  COJOCAR  COSERARU N  CRISTEA  FARAUJANU  MIHÂLĂCHIO | NULL         NULL         NULL         NULL         NULL         NULL         NULL         NULL         NULL         NULL         NULL         NULL         NULL         NULL         NULL         NULL         NULL         NULL         NULL         NULL         NULL         NULL         NULL         NULL | a pe acel (+) pentru a se<br>tele și absențele introdus<br>pentru acel elev |  |  |  |  |  |  |

Pentru a gestiona notele și absențele acelui elev este necesar să se deschidă acea listă și trebuie apăsată acea pictogramă (+). După ce am terminat cu el putem restrânge informațiile apăsând (-), adică fosta (+) transformată acum, și putem trece la urătorul elev.

Nu este necesar să se acționeze "afișare integrală". Acolo se va deschide tabela într-un mod mai avansat, unde se pot construi filtre și posibilități suplimentare de print și export similare cu cele din aplicația Microsoft EXCEL.

× +

| $ \begin{array}{ c c c } & ABAC \\ \hline & BAA \\ \hline & BAA \\ \hline &$ | 0 #                          |                              | Numele Pren | umele                    |         | Telefon |                                                                                                    | Email                                         |            |  |  |  |
|----------------------------------------------------------------------------------------------------|------------------------------|------------------------------|-------------|--------------------------|---------|---------|----------------------------------------------------------------------------------------------------|-----------------------------------------------|------------|--|--|--|
| a       bit is it is it i                                                                                                    | <b>B</b> 🔻 01                | AEN                          | NCU         | Corp. Marcolanda         |         | NULL    |                                                                                                    | Promotion togeties an effect and terration in |            |  |  |  |
| BRTE       NULl         closer exter statuster       Statuster         statuster       Export         2       Export         1       1       X       1985292       6       X       X       Statuster       Fizica       Null         1       1       X       1985292       6       X       X       Statuster       Fizica       Null         1       1       X       1985292       6       X       X       Fizica       Rizica       Null         2       1       X       1985292       6       X       X       Fizica       Rizica       Null         3       1       X       1985292       Null       X       X       Rizica       Null         4       1       X       2202292       Null       X       X       Rizica       Null         5       1       1       X       1       X       Rizica       Null       Null         6       1       1       X       1       X       X       Rizica       Null         7       1       1       X       1       X       X       Rizica       Null                                                                                                    | <b>Ð</b> ▼ 02                | BĂ                           | ÁLĂC        | -p memory                |         | NULL    |                                                                                                    | 1 Means also reading them.                    | 10.0       |  |  |  |
| Note in the series of the series of t                                                                                                    | <b>-</b> 03                  | BERT                         | rea         | Plane see and            |         | NULL    |                                                                                                    | Fibeles were reducting white                  | B10.10     |  |  |  |
| <br>                                                                                                    | oducere note si abssente     |                              |             |                          |         |         |                                                                                                    |                                               |            |  |  |  |
| Image: Note of the second second                                                                                                    | ișarea primelor 8 din 8 înre | gistrări (afișare integrală) |             |                          |         |         |                                                                                                    |                                               |            |  |  |  |
| Action       Data       Note       Absent       Motivat       Semast-Printe       Disciplina       Disciplina       Observation         1 $1 \times 1$ $1 \times 1$                                                                                                    | 🕇 Adaugă o nouă înregistra   | are 🕹 Export 👻 🖨 Prin        | nt 🕶        |                          |         |         |                                                                                                    |                                               |            |  |  |  |
| 1 Im 1 100 0 × 1 100 0 × 2012 002 Im Im                                                                                                    | # Acțiuni                    | Data                         | Nota        | Absent                   | Motivat | S       | emnat - Părinte                                                                                                    | Disciplina                                    | Observatii |  |  |  |
| 2 2 2 2 2 2 2 3 3                                                                                                    | ] 1 🖽 🖋 🗙                    | 19.05.2022                   | 6           | ×                        | ×       |         | ×                                                                                                    | Fizica                                        | NULL       |  |  |  |
| 3 10 X 10.03222 NUL X X Fizica NUL   4 1 X 2202.022 NUL X X Fizica NUL   5 1 X 1612.021 5 X X X Fizica NUL   6 1 X 1612.021 5 X X X Fizica NUL   7 1 X 1811.021 NUL X X X Fizica NUL   7 1 X 30.09.2021 4 X X X Fizica NUL   7 1 X 30.09.2021 AU X X X Fizica NUL   8 1 1.09.2021 NUL X X X Fizica NUL   9 2 1.09.2021 NUL X X NUL X NUL   9 5 CALEF X NUL X NUL X NUL   9 5 CALEF Y NUL NUL NUL NUL NUL   9 5 CALEF Y NUL NUL NUL Y NUL   9 5 COSERATION Y NUL NUL NUL Y Y   9 5 COSERATION Y NUL NUL Y Y Y   9 5 COSERATION NUL NUL NUL Y Y Y   9 1 COSERATION NUL NUL NUL NUL Y Y <td>2 🖽 🖋 🗙</td> <td>24. 3.2022</td> <td>4</td> <td>×</td> <td>×</td> <td></td> <td>×</td> <td>Fizica</td> <td>NULL</td>                                                                                                    | 2 🖽 🖋 🗙                      | 24. 3.2022                   | 4           | ×                        | ×       |         | ×                                                                                                    | Fizica                                        | NULL       |  |  |  |
| 4 1 2202.202 NULL NULL <td>3 🛄 🖋 🗙</td> <td>10.03.2.22</td> <td>NULL</td> <td>~</td> <td>×</td> <td></td> <td>×</td> <td>Fizica</td> <td>NULL</td>                                                                                                    | 3 🛄 🖋 🗙                      | 10.03.2.22                   | NULL        | ~                        | ×       |         | ×                                                                                                    | Fizica                                        | NULL       |  |  |  |
| s       16.12.021       5       X       X       X       Fizica       NULL         c       18.11.021       NULL       X       X       Fizica       NULL         7       18.12.021       NULL       X       X       Fizica       NULL         7       18.12.021       A       X       X       X       Fizica       NULL         8       30.09.2021       4       X       X       X       Fizica       NULL         8       10.9.2021       NUL       XUL       X       X       Fizica       NULL         8       21.09.2021       NUL       X       X       NULL       Fizica       NULL         7       4       C.09.202       X       NULL       NULL       NULL       Fizica       NULL         7       6       C.09.202       X       NULL       NULL       NULL       Y       Y       Y         8       C.09.202       X       Y       NULL       NULL       Y       Y       Y       Y       Y         8       C.09.202       Y       Y       NULL       NULL       Y       Y       Y       Y       Y       Y <t< td=""><td>4 🖽 🖋 🗙</td><td>22.02.2022</td><td>NULL</td><td>× *</td><td>×</td><td></td><td>×</td><td>Fizica</td><td>NULL</td></t<>                                                                                                    | 4 🖽 🖋 🗙                      | 22.02.2022                   | NULL        | × *                      | ×       |         | ×                                                                                                    | Fizica                                        | NULL       |  |  |  |
| Image: Second second secon                                                                                                    | 5 🛄 🖋 🗙                      | 16.12.2021                   | 5           | ×                        | ×       |         | ×                                                                                                    | Fizica                                        | NULL       |  |  |  |
| 7 30.99.2021 4 * * * * Fizica NULL   8 21.99.2021 NUL * * * * * * * *   8 21.99.2021 NUL * * <td>6 🖽 🖋 🗙</td> <td>18.11.2021</td> <td>NULL</td> <td>~</td> <td>×</td> <td></td> <td>×</td> <td>Fizica</td> <td>NULL</td>                                                                                                    | 6 🖽 🖋 🗙                      | 18.11.2021                   | NULL        | ~                        | ×       |         | ×                                                                                                    | Fizica                                        | NULL       |  |  |  |
| I       I       I <thi< th=""> <thi< th=""> <thi< th=""></thi<></thi<></thi<>                                                                                                    | 7 💶 🖋 🗙                      | 30.09.2021                   | 4           | ×                        | ×       |         | ×                                                                                                    | Fizica                                        | NULL       |  |  |  |
| Image: State of State of S                                                                                                    | 8 🖽 🖋 🗙                      | 21.09.2021                   | NULL        | ~                        | ×       |         | ×                                                                                                    | Fizica                                        | NULL       |  |  |  |
| NULL   NULL   CALTEA   NULL   CIOCOI   NULL   COOCARI   NULL   COSERARU M   COZMI   NULL   COZMI   NULL   CINCTEA   NULL                                                                                                    |                              |                              |             |                          |         |         |                                                                                                    |                                               |            |  |  |  |
| - •5 CALTEA   - •5 CALTEA   - •6 CIOCOI   - •7 COOCARI   - •7 COOCARI   - •8 COSERARU M   - •9 COZM   - •1 FARAUANU                                                                                                    | 94                           | 9                            | BUDĂU       | A REPORT                 |         | NULL    |                                                                                                    | The last second states and the second second  | 0.0        |  |  |  |
| NULL       NULL       COJOCAR     NULL       COSERARU M     NULL       OCOM     NULL       OCOM     NULL       OCOM     NULL       IL     FARAUANU     NULL                                                                                                    | <b>▼</b> 05                  |                              | CALTEA      | A DESCRIPTION            |         | NULL    |                                                                                                    | 7 offer new dealers of the sector resp        | -          |  |  |  |
| V         COJOCARI         NULL           V         08         COŞERARU M         NULL         2           V         09         COZM         NULL         2           V         10         CRISTEA         NULL         2           V         11         FARAUANU         NULL         2                                                                                                    | ] ▼ 06                       |                              | сюсон       | a the second of          |         | NULL    |                                                                                                    | 21 closes, and har advectation and            |            |  |  |  |
| • 8         COSERARU M         NULL         2           • 9         COZM         NULL         NULL           • 10         CRISTEA         NULL         NULL           • 11         FARUANU         NULL         NULL                                                                                                    | <b>D</b> - 07                | co                           | DJOCAR      |                          |         | NULL    |                                                                                                    | 21 opension das das habituadorenas in         |            |  |  |  |
| • •         •         •         NULL           • 10         CRISTEA         NULL           • 11         FARAUANU         NULL                                                                                                    | 3 ▼ 08                       | COȘERARU M                   |             |                          |         |         | 2 communication of conducting the satisfies which its                                                                                                    |                                               |            |  |  |  |
| Tel     CRISTEA     NULL       Tel     FARAUANU     NULL                                                                                                    | 3 - 09                       |                              | COZM        | p men and                |         | NULL    | 21 contractions of a discussion of a discussion of a discussio |                                               |            |  |  |  |
| 11 FARAUANU NULL                                                                                                    | ] - 10                       | CI                           | RISTEA      |                          |         | NULL    |                                                                                                    | 2 critica derica considerationeres            | 1.11       |  |  |  |
|                                                                                                    | 3 - 11                       | FAR                          | AUANU       | Darage Street and Street |         | NULL    |                                                                                                    | 7 Tenun, Arris allutte dissathers             | 60.0       |  |  |  |
|                                                                                                    |                              |                              |             |                          |         |         |                                                                                                    |                                               |            |  |  |  |

### Apasa pe acel (+) (sau adauga o noua înregistrare) pentru a introduce o notă sau o absentă

Adăugarea de noi înregistrări (note sau absențe) se face așa cum am descris mai sus în textul din căsuța verde. Dacă se dorește modificarea unei înregistrări deja existente se apasă pe pictograma (creion) din coloana de acțiuni, iar dacă se dorește ștergerea se apasă (x) din aceeași coloană.

După fiecare adăugare-modificare (notă sau absență) se trimite email pe adresa asociată fiecărui elev). Doar dirigintele este abilitat să motiveze absențele.

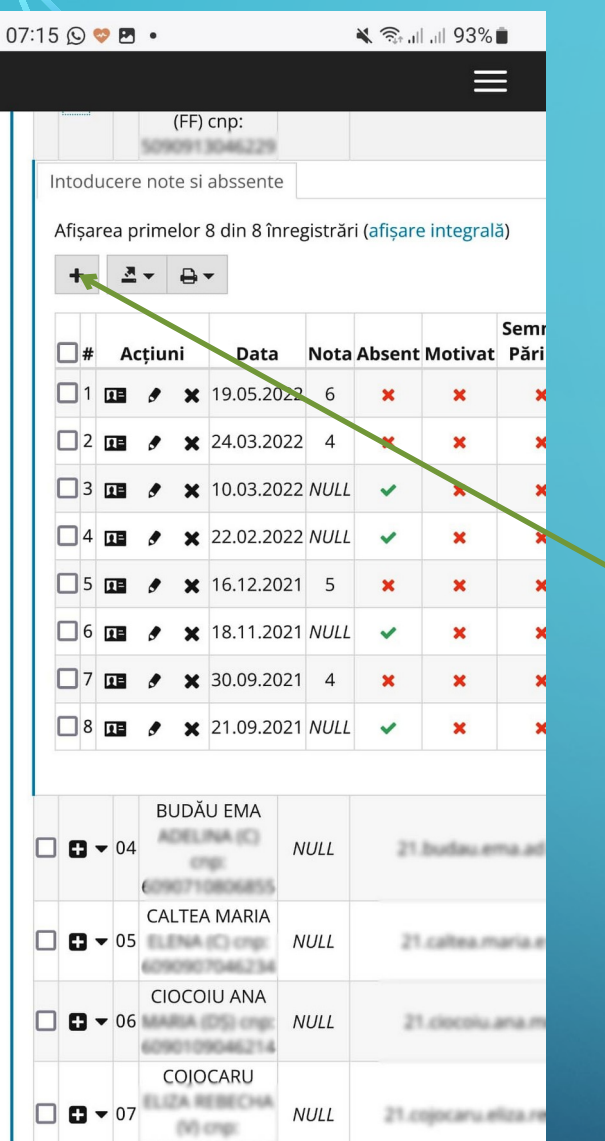

091020046138

÷

ć

COSERARU

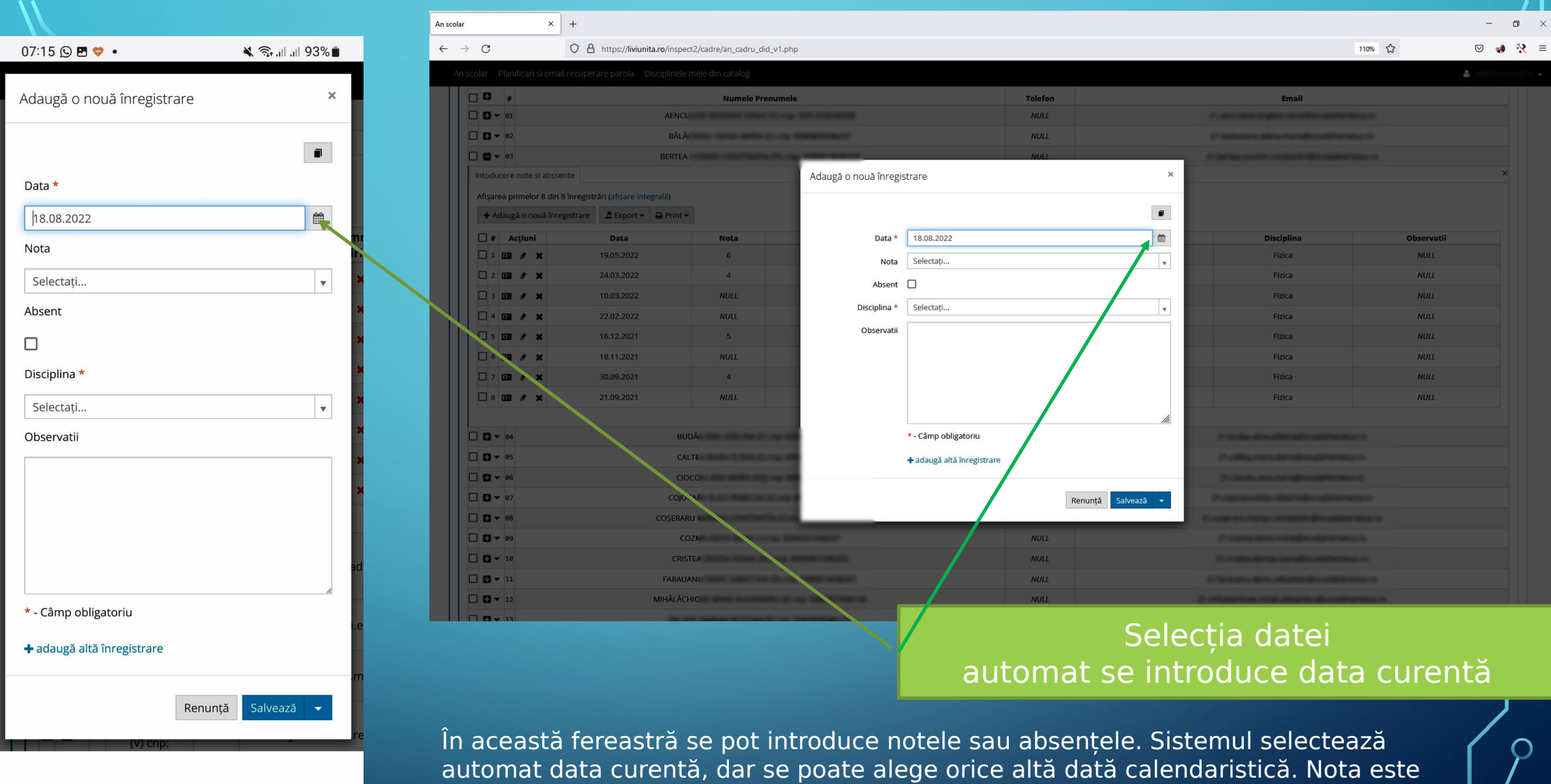

 $\cap$ 

π

 $\leftarrow$ 

L

automat data curentă, dar se poate alege orice altă dată calendaristică. Nota este aleasă derulând o listă, la fel și disciplina supusă notării. La observații puteți trece orice doriți sau nimic.

| 16 💝 🖸 • 🛋 💐 🖓 الله الله 🖄  | 7:16 💝 🕓 🖪 🔹      | 07:16   |   |
|-----------------------------|-------------------|---------|---|
| ≡                           |                   |         |   |
| # Clasa Onitatea de         | # Clasa           | -       |   |
| 1 6 A ȘCOALA GIMNAZIALĂ "GR | I ▼ 1 6 A         | ] 🗖 🕶 1 |   |
| Catalogul clasei            | i Catalogul clase | Elevi C | E |
|                             |                   |         |   |

Afișarea primelor 26 din 26 înregistrări (afișare integrală)

≛- ⊖-

Ċ

 $\bigcap$ 

| <b>□</b> # | Elev        | Note                         | Absențe                           | Număr<br>Absențe | Absențe<br>Motivate | Nu<br>Ab:<br>Mo |
|------------|-------------|------------------------------|-----------------------------------|------------------|---------------------|-----------------|
| 01         | AENCULESE   | 4/2XII<br>5/14XII            | 21X,<br>9XI,<br>16XI,<br>18XI, 4I | 5                |                     |                 |
| 02         | AENCULESE   | 10/15III<br>5/24III<br>3/19V | 811, 1011                         | 2                |                     |                 |
| 03         | BĂLĂCEANU   | 4/2XII<br>5/14XII            | 28IX,<br>30IX,<br>25XI            | 3                |                     |                 |
| 04         | BĂLĂCEANU   | 2/27I<br>6/24III<br>6/19V    | 111, 311,<br>24111                | 3                |                     |                 |
| 05         | BERTEA      | 4/30IX<br>5/16XII            | 21IX,<br>18XI                     | 2                |                     |                 |
| 06         | BERTEA      | 4/24III<br>6/19V             | 2211,<br>10111                    | 2                |                     |                 |
| 07         | BUDĂU EMA   | 7/30IX<br>9/18XI             |                                   | 0                |                     |                 |
| 08         | BUDĂU EMA   | 10/24III<br>7/19V            | 25I, 27I,<br>1III,<br>24III       | 4                |                     |                 |
| 09         | CALTE/      | 5/30IX                       | 18XI                              | 1                |                     |                 |
| ۵          | A liviunita | a.ro/ins                     | pect2/ca                          | adre/an_         | с <b>9</b>          | :               |
|            | L           |                              | $\leftarrow$                      | ¥                |                     |                 |
|            |             |                              |                                   |                  |                     |                 |

| r                                                                                                    | × +                                        |                              |                                 |               |        |             |            |        |        |               |                |                 |            |                    |            | - c         |
|----------------------------------------------------------------------------------------------------|--------------------------------------------|------------------------------|---------------------------------|---------------|--------|-------------|------------|--------|--------|---------------|----------------|-----------------|------------|--------------------|------------|-------------|
| → C                                                                                                    | O A https://li                             | viunita.ro/ins               | pect2/cadre/an_cadru_did_v1.php |               |        |             |            |        |        |               |                |                 | 110% 🏠     |                    |            | ⊌ 📢         |
| scolar                                                                                                 | Planificari si email recuperare parola     | a Discipline                 | ele mele din catalog            |               |        |             |            |        |        |               |                |                 |            |                    | -          |             |
| fișarea p                                                                                              | rimelor 2 din 2 înregistrări (afișare inte | grală)                       |                                 |               | (      | )7:16 🕥 🖪   | 0          |        |        | <b>X</b> 🗟 '' | I.⊪ 92%∎       |                 |            |                    |            |             |
| 0                                                                                                    | # Clasa                                    |                              |                                 |               |        |             |            |        |        |               |                |                 |            |                    |            |             |
|                                                                                                    | 1 6 A                                      |                              |                                 |               |        | Unitatea    | de invata  | mant   |        |               |                |                 |            |                    |            |             |
| Elevi                                                                                                  | Catalogul clasei                           |                              |                                 |               | LA GII | MNAZIALĂ "( | GRIGORE T  | ABACAR | U" HEM | IEIUȘ         |                |                 |            |                    |            | ×           |
| Afișare<br>Exp                                                                                         | a primelor 26 din 26 inregistrari (afișare | e integrala)                 |                                 |               |        |             |            |        |        |               | ×              |                 |            |                    |            |             |
|                                                                                                    | Elev                                       | Note                         | Absențe                         | Număr Absențe | are in | togrală)    |            |        |        |               |                | bsențe Motivate | Număr Note | Media              | Disciplina | Profesor    |
| 01                                                                                                    | AEN                                        | 4/2XII<br>5/14XII            | 21X, 9XI, 16XI, 18XI, 4I        | 5             | are in | tegi alaj   |            |        |        |               |                | 0               | 2          | 4,50               | Fizica     | NITA LIVIU  |
| 02                                                                                                    | AEN                                        | 10/15III<br>5/24III<br>3/19V | 811, 1011                       | 2             |        |             | <b>.</b>   |        |        |               |                | 0               | 3          | 6,00               | Fizica     | NITA LIVIU  |
| 03                                                                                                    | BĂ                                         | 4/2XII<br>5/14XII            | 28IX, 30IX, 25XI                | 3             | ımăr   | Absente     | Absente    | Număr  |        |               |                | 0               | 2          | 4,50               | Fizica     | NITA LIVIU  |
| 04                                                                                                    | BĂ                                         | 2/271<br>6/24111<br>6/19V    | 111, 311, 24111                 | 3             | sențe  | Motivate    | Motivate   | Note   | Media  | Disciplina    | Profesor       | 0               | 3          | 4,67               | Fizica     | NITA LIVIU  |
| 05                                                                                                    | BERT                                       | 4/30IX<br>5/16XII            | 21IX, 18XI                      | 2             | 5      |             | 0          | 2      | 4.50   | Fizica        | NITA           | 0               | 2          | 4,50               | Fizica     | NITA LIVIU  |
| 06                                                                                                    | BERTI                                      | 4/24III<br>6/19V             | 2211, 10111                     | 2             |        |             |            |        |        |               | LIVIU          | 0               | 2          | 5,00               | Fizica     | NITA LIVIU  |
| 07                                                                                                    | Batteria: team anticipate (1)              | 7/30IX<br>9/18XI             |                                 | 0             |        |             |            |        |        |               |                | 0               | 2          | 8,00               | Fizica     | NITA LIVIU  |
| 80 🔲                                                                                                   | B.000.000.000.000.00                       | 10/24III<br>7/19V            | 251, 271, 1111, 24111           | 4             | 2      |             | 0          | 3      | 6,00   | Fizica        | LIVIU          | 0               | 2          | 8,50               | Fizica     | NITA LIVIU  |
| 09                                                                                                    | Co. The section is share all               | 5/30IX<br>5/14XII            | 18XI                            | 1             |        |             |            |        |        |               |                | 0               | 2          | 5,00               | Fizica     | NITA LIVIU  |
| 10                                                                                                    | Co. The sector is the sti-                 | 2/271<br>9/24111<br>5/19V    | 1511, 29111, 31111              | 3             | 3      |             | 0          | 2      | 4,50   | Fizica        | NITA<br>LIVIU  | 0               | 3          | <mark>5,3</mark> 3 | Fizica     | NITA LIVIU  |
| <b>11</b>                                                                                              | C                                          | 6/30IX<br>7/18XI             |                                 | 0             |        |             |            |        |        |               | NITA           | 0               | 2          | 6,50               | Fizica     | NITA LIVIU  |
| □ 12                                                                                                   | Constant and an and a second               | 5/24III<br>6/19V             | 1511, 1711                      | 2             | 3      |             | 0          | 3      | 4,67   | Fizica        | LIVIU          | 0               | 2          | 5,50               | Fizica     | NITA LIVIU  |
| 13                                                                                                    | CO                                         | 5/30IX<br>7/9XII             | 18XI                            | 1             |        |             |            |        |        |               |                | 0               | 2          | 6,00               | Fizica     | NITA LIVIU  |
| 14                                                                                                    | COM IN THE REAL OF THE                     | 4/271<br>8/24111<br>5/19V    | 22111                           | 1             | 2      |             | 0          | 2      | 4,50   | Fizica        | NITA<br>LIVIU  | 0               | 3          | 5,67               | Fizica     | NITA LIVIU  |
| □15                                                                                                    | COSEP                                      | 4/30IX                       | 4971                            | 4             |        |             |            |        |        |               |                | 0               | 2          | 5.00               | Fizica     | NITA LIVILI |
|                                                                                                    |                                            |                              |                                 |               | 2      |             | 0          | 2      | 5,00   | Fizica        | NITA<br>LIVIU  |                 |            |                    |            | Ç           |
| 'Catalogul clasei", tab care se<br>află lângă tabul "Elevi", vă poate<br>oferi în timp real informații |                                            |                              |                                 | 0             |        | 0           | 2          | 8,00   | Fizica | NITA<br>LIVIU |                |                 |            |                    |            |             |
|                                                                                                    |                                            |                              |                                 | 4             |        | 0           | 2          | 8,50   | Fizica | NITA<br>LIVIU |                |                 |            |                    |            |             |
| lev                                                                                                    | ante despr                                 | e ac                         | tivitatea                       |               | 1      |             | 0          | 2      | 5,00   | Fizica        | NITA           |                 |            |                    |            |             |
| ase<br>ed                                                                                              | ei la discipli<br>ați dumn <u>ea</u>       | nele<br>voas                 | pe care le<br>stră.             |               | ሴ      |             | viunita.ro | /inspe | ct2/ca | dre/an_c      | 9              |                 |            |                    |            |             |
| eu                                                                                                    | <del>açı uu</del> mnea                     | vua                          | Stra.                           |               |        | ب           |            |        | i      | ć             | - <del>*</del> |                 |            |                    |            |             |

#### 07:17 🕓 💝 🖪 🔹

 $\bigcap$ 

 $\bigcirc$ 

窗

L

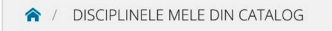

# Disciplinele mele din catalog

💐 🙃 .il .il 92% 🛢

 $\equiv$ 

÷

τ

Disciplinele mele din catalog

× +

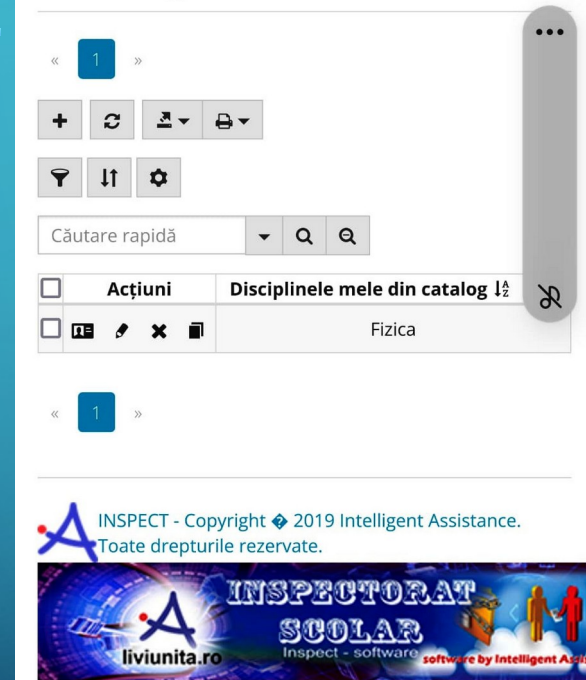

A liviunita.ro/inspect2/cadre/disc 9

| $\leftarrow$ $\rightarrow$ C O A https://liviunita                             | .ro/inspect2/cadre/discipline_notare.php |                                   | 110%           | ☆ | ſ  | 9 | ø 👌 | ( ≣ |  |  |
|--------------------------------------------------------------------------------|------------------------------------------|-----------------------------------|----------------|---|----|---|-----|-----|--|--|
| An scolar Planificari si email recuperare parola Disciplinele mele din catalog |                                          |                                   |                |   |    |   |     |     |  |  |
| ♠ / DISCIPLINELE MELE DIN CATALOG                                              |                                          |                                   |                |   |    |   |     |     |  |  |
| Disciplinele mele din ca                                                       | talog                                    |                                   |                |   |    |   |     |     |  |  |
| « <b>1</b> »                                                                   |                                          |                                   |                |   |    |   |     |     |  |  |
| + Adaugă o nouă înregistrare 🛛 🕱 Refresh 🕹 Expo                                | ort + 🔒 Print +                          |                                   | Căutare rapidă | • | QQ | Ŷ | 11  | \$  |  |  |
| 🗌 Acțiuni                                                                      |                                          | Disciplinele mele din catalog 🎼 🔻 |                |   |    |   |     |     |  |  |
|                                                                                |                                          | Fizica                            |                |   |    |   |     |     |  |  |
| « <b>1</b> »                                                                   |                                          |                                   |                |   |    |   |     |     |  |  |
|                                                                                |                                          |                                   |                |   |    |   |     |     |  |  |

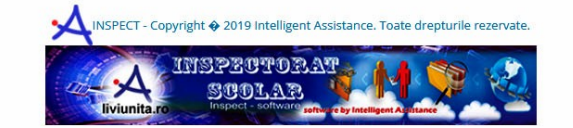

Urmând aceeași regulă prezentată anterior de adăugare, ștergere și editare, aici trebuie să vă introduceți toate disciplinele pe care le predați dumneavoastră la toate clasele.

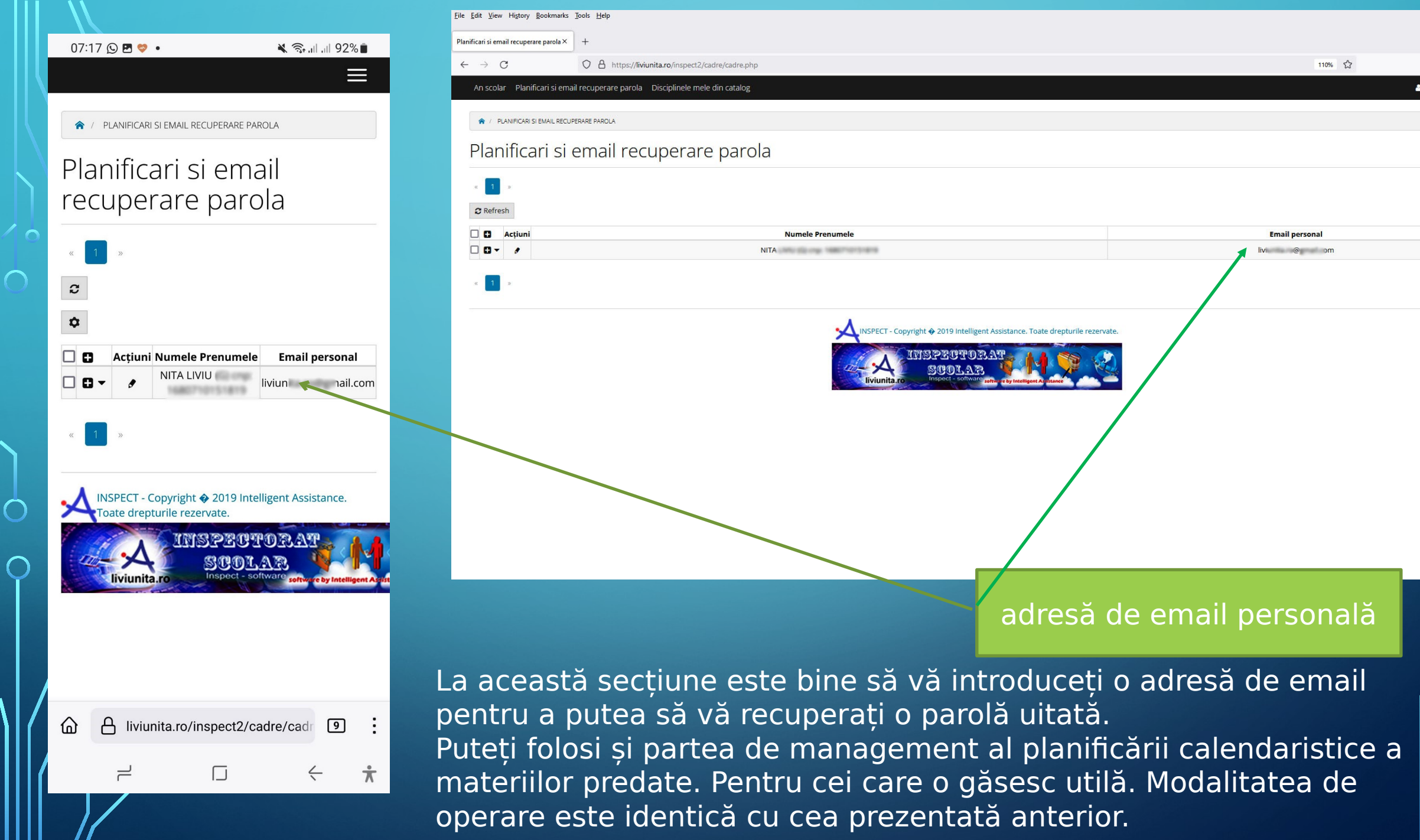

C

🗢 🐝 🍖 🖂

1

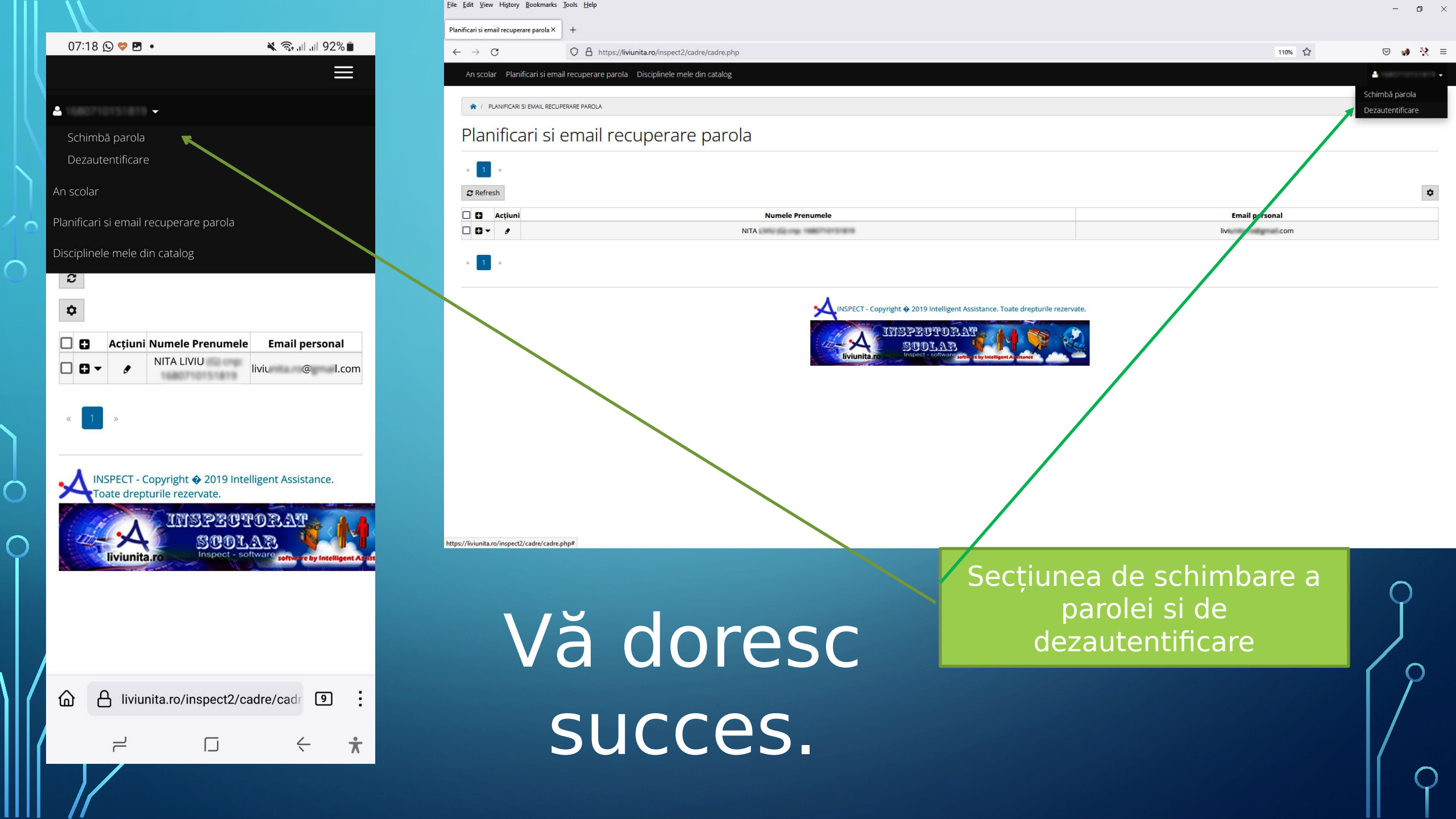